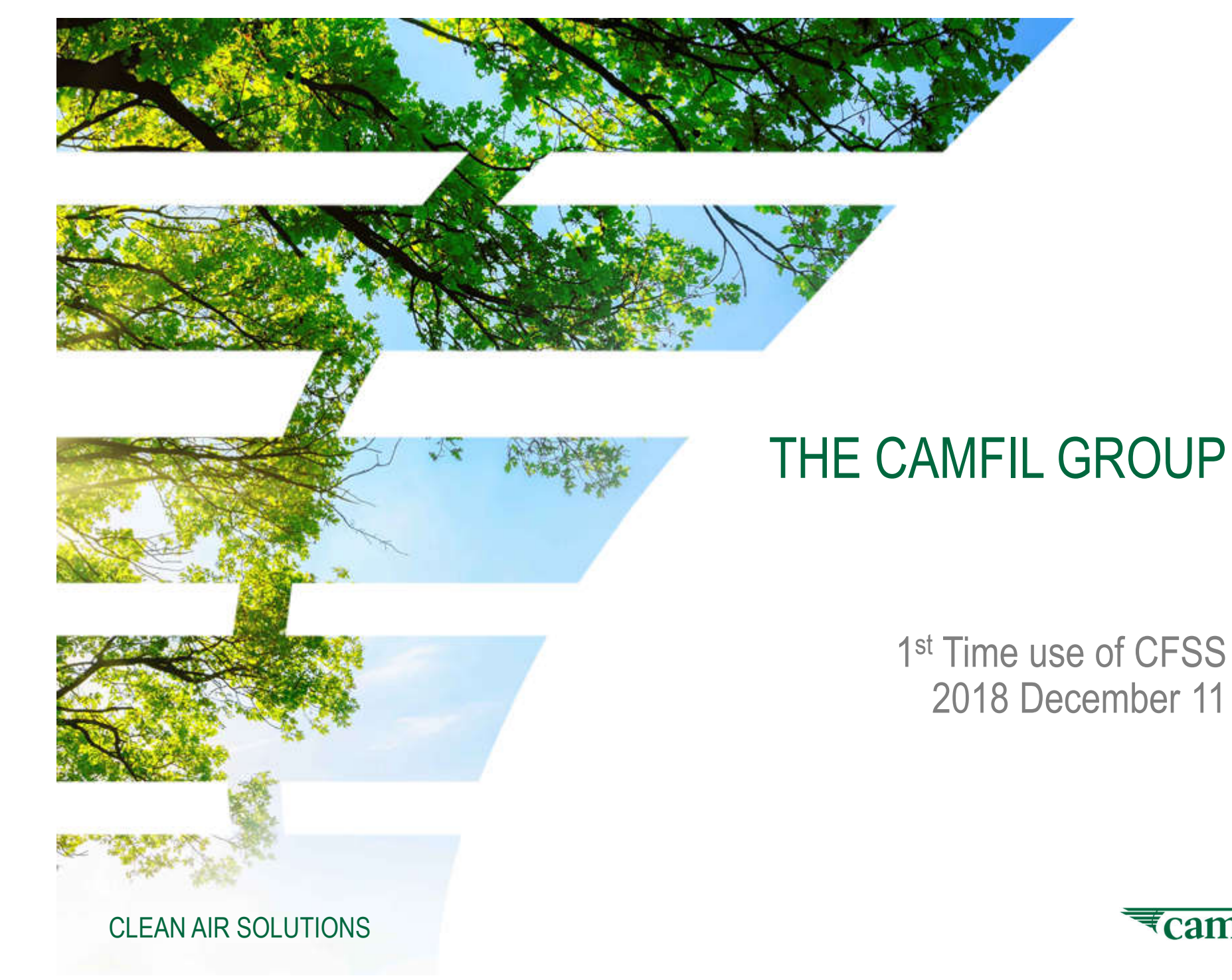

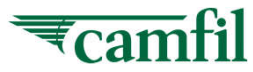

## Content

- I. Camfil Filtration Solution System Introduction
- II. Activate your Camfil Account
- III. 1<sup>st</sup> time login & install CFSS
- IV. 1<sup>st</sup> time run CFSS at your PC
- V. Camfil Solution System Main Window

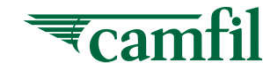

**Camfil Solution System** 

# I. Introduction

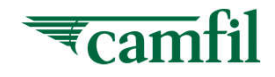

## Camfil Solution System - Introduction

The **Camfil Filtration Solution System (CFSS)** is a powerful platform to use for various calculations concerning Air filters and IAQ. Access to the platform and the software can be requested via the Internet/Intranet. Once the access rights have been approved You can login to the <u>https://cfss.camfil.net/cfss</u> to run the CFSS setup. When the CFSS has been successfully installed you can use the software you have been granted access to. The CFSS are designed to contain applications for:

- Life cycle analysis of Camfil Filtration products in Air handling units (LCC)
- Calculation of clean room cleanliness classes (Clean)
- •Air filter performance for HEPA and ULPA filters (HPE)
- •Air filter performance for HVAC filters (CAT)
- Special application software
- •Consult Camfil RnD for more information regarding the software.

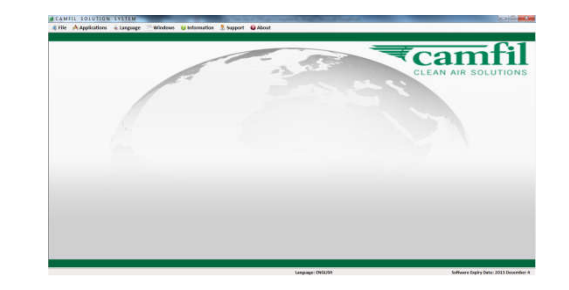

Depending on your access rights provided by the application owner of software you can access different software provided and powered by Camfil RnD

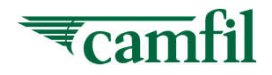

## Camfil Solution System – Support

The Camfil Filtration Solution system (CFSS) is powered by Camfil RnD – Software group. To support you in any technical issues regarding the functionality of your software we have a support service which you can contact.

| Technical Support                                                                                                    | Owners of appl                                                         | lications, Dec 2018                                                                                                    |
|----------------------------------------------------------------------------------------------------|------------------------------------------------------------------------|----------------------------------------------------------------------------------------------------|
| Regional technical support:<br>Europe - Christian Lindahl, Camfil AB, Sweden<br>US - Zied Driss, Camfil US, Riverdale<br>ASIA – Jia Wen Kan, Camfil Malaysia<br>Analysis Result Expert – Global<br>Ulf Johansson, Camfil AB | LCC EU<br>LCC US<br>LCC ASIA<br>LCC POWER<br>CAT<br>CPE<br>Comfort IAQ | - Tobias Zimmer<br>- Joe Gorman<br>- Jayant Kaushal<br>- Joshua Kohn<br>- Tobias Zimmer<br>- Tobias Zimmer<br>- Tobias Zimmer |
| <b>Analysis Result Expert – US</b><br>Don Thornburg, Camfil US, Riverdale                                                                                                    | CREO<br>HPE                                                            | - Lionel Savin<br>- Michael Feldtmann                                                                                         |
| <b>System Administrators:</b><br>Jia Wen Kan, Camfil Malaysia<br>Pinky Poh, Camfil Malaysia<br>Phoi San Fan, Camfil Malaysia                                                                                                | Clean<br>MCCLD                                                         | - Michael Feldtmann<br>- Guillaume Gallet /<br>Chris Ecob<br>- Guillaume Gallet                                               |
|                                                                                                    | CAir<br>HPE-Design                                                     | - Anders Olsson<br>- Ulf Johansson                                                                                            |

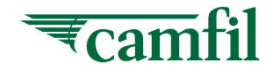

## Camfil Solution System – Introduction

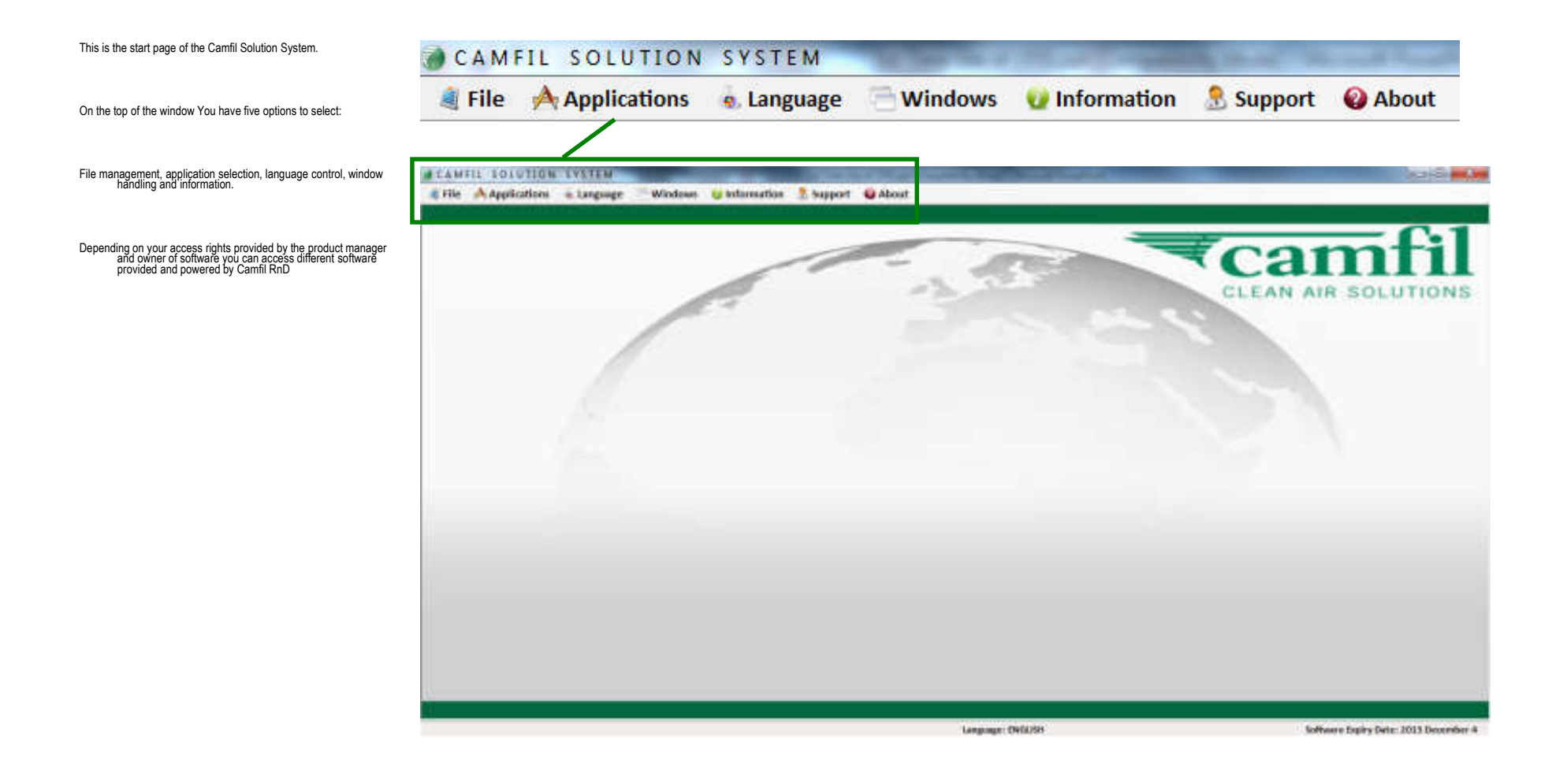

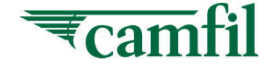

**Camfil Solution System** 

# II. Activate your Camfil Account

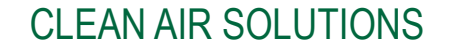

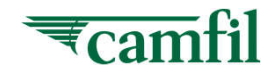

# Activate your Camfil Account – Login

- 1. Open web browser and browse to <a href="https://cfss.camfil.net/cfss">https://cfss.camfil.net/cfss</a>
- 2. At the login section, put in your Email ID and password. The system will redirect you to activation page where you can select your preference settings.

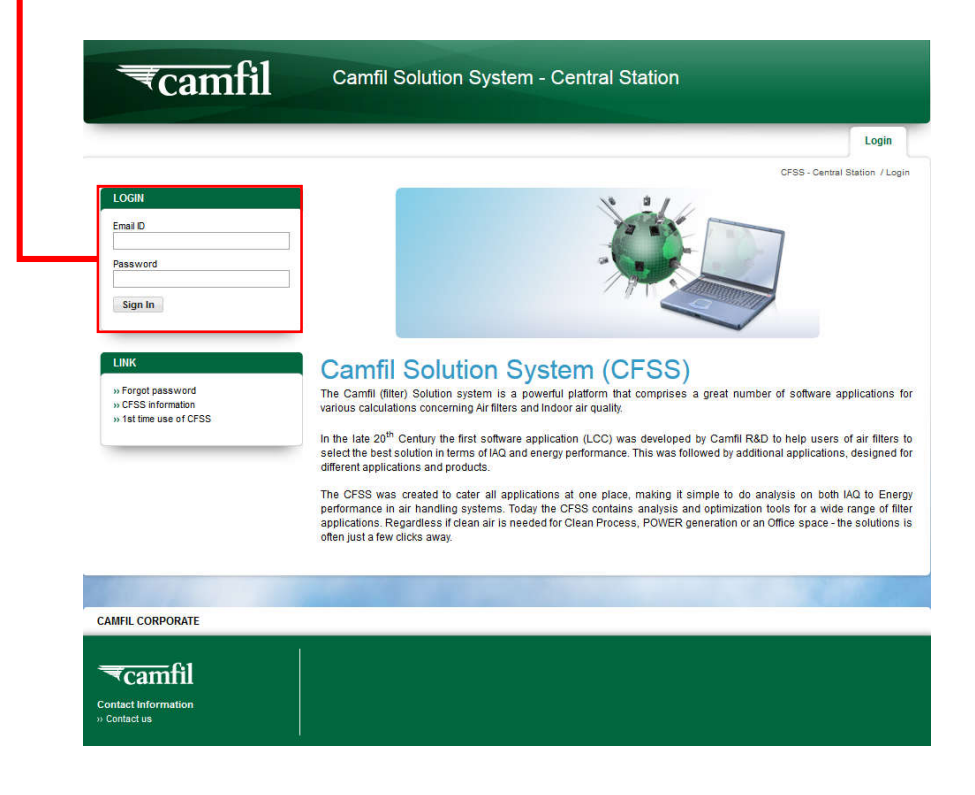

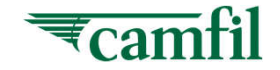

## Activate your Camfil Account – Step 1

- 1. After successfully authenticated, system will retrieve your information from server
- 2. Select the **country** you belong to (drop down list)
- 3. Select the **language** you prefer (drop down list)
- 4. Select the **currency** you prefer (drop down list)
- 5. Select the **calculation unit** you prefer (drop down list)
- 6. Click on "**Update & Continue**" to activate your Camfil account

| ₹camfil                             | Camfil Solution System - Central Station       | Welcome, Akemi Mo<br>Sign Du                 |
|-------------------------------------|------------------------------------------------|----------------------------------------------|
|                                     |                                                | Create Account                               |
|                                     | CFSS - Central S                               | tation / Create Account / Preference Setting |
| REATE ACCOUNT                       | 1. Preference Settings                         |                                              |
| 1. Preference Settings              |                                                |                                              |
|                                     | Select Country                                 |                                              |
| 100 100 0                           |                                                |                                              |
| SER INFO                            | Which is your preference language?             |                                              |
| nall ID<br>rem Mok@comfiltan.com.my |                                                |                                              |
| st Name                             | Which is your preference currency?             |                                              |
| at Name                             | Select Currency                                |                                              |
| ek<br>empany                        | Which is your preference unit for calculation? |                                              |
| mfi Malaysia Sdn Bhd                | Select Unit                                    |                                              |
| iterial Planner                     | Update & Continue                              |                                              |
| 1. P<br>Which is yo<br>Select Co    | reference Settings<br>ur country?              | •                                            |
| Which is vo                         | ur preference language?                        |                                              |
| Select La                           | nguage [                                       |                                              |
| Which is yo                         | ur preference currency?                        |                                              |
| Select Cu                           | rrency [                                       | •                                            |
| Which is yo                         | ur preference unit for calculation?            |                                              |
| Select Un                           | it                                             | •                                            |
| Update 8                            | k Continue                                     |                                              |

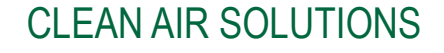

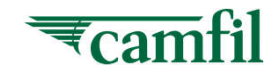

## Activate your Camfil Account – Step 2

- 1. Select the software applications and functions you want to access. Check the boxes. Observe that there may be several functions in one software application. Click on "Apply" then system will send your request to application owner.
- 2. More functions; If you at a later stage want to have access to more functions you can log in here and request more functions

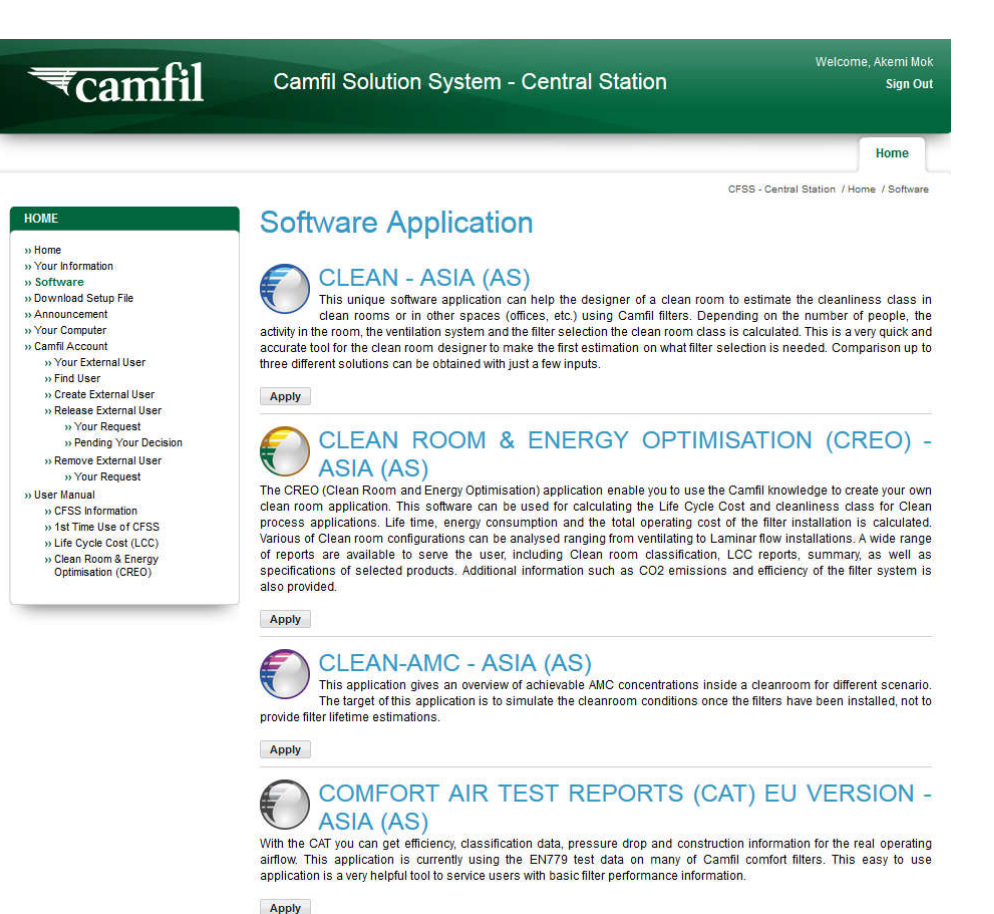

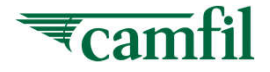

# Activate your Account – Step 3

- 1. Wait for response from application owner
- 2. The response will be sent to your email
  - > After you have completed Step 1 to 2, the system will email your request to application owner
  - > Application owner has to approve your request
  - You will also receive an email from <u>No-Reply@camfil.com</u> to inform you that your activation has completed

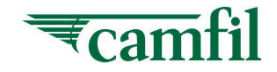

# Activate your Camfil Account – Step 4

- 1. Application owner approve the request
- 2. The answer 2 emails to your request will be sent to your email
  - a) Application request success
  - b) Account activated
- 3. Now you may start to log on to CFSS-Central Station and download the software

**Camfil Solution System** 

# III. 1<sup>st</sup> time login & install CFSS

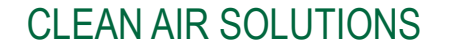

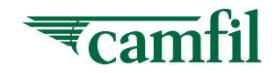

The below installation steps are only for Lenovo computer users, others than Lenovo computer users, you may skip to **page no. 21** 

Double-click SelfService Portal icon at desktop to open browser https://selfservice.camfil.net/ServiceMarket/

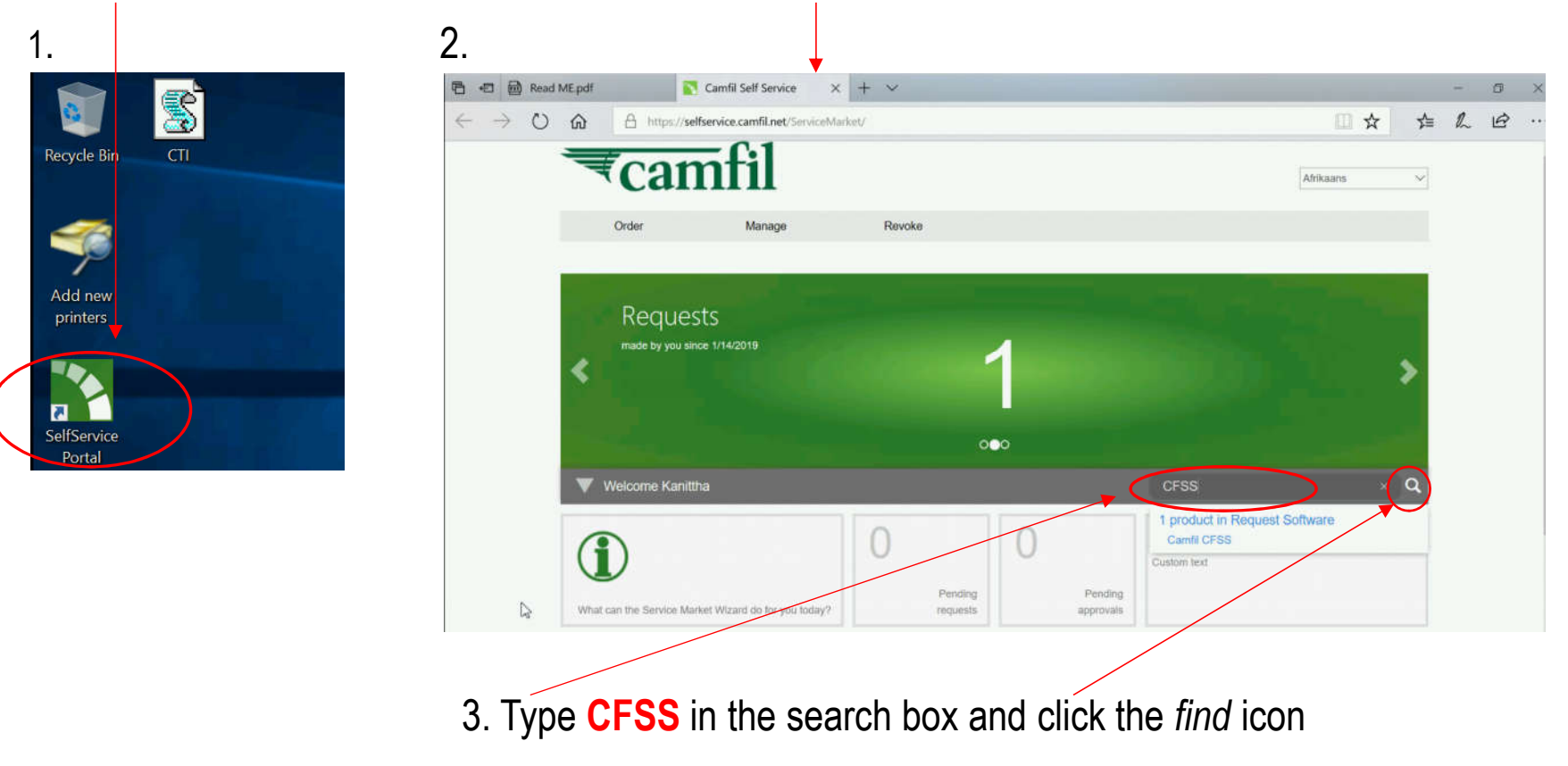

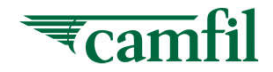

#### 4. Click Add Cart button

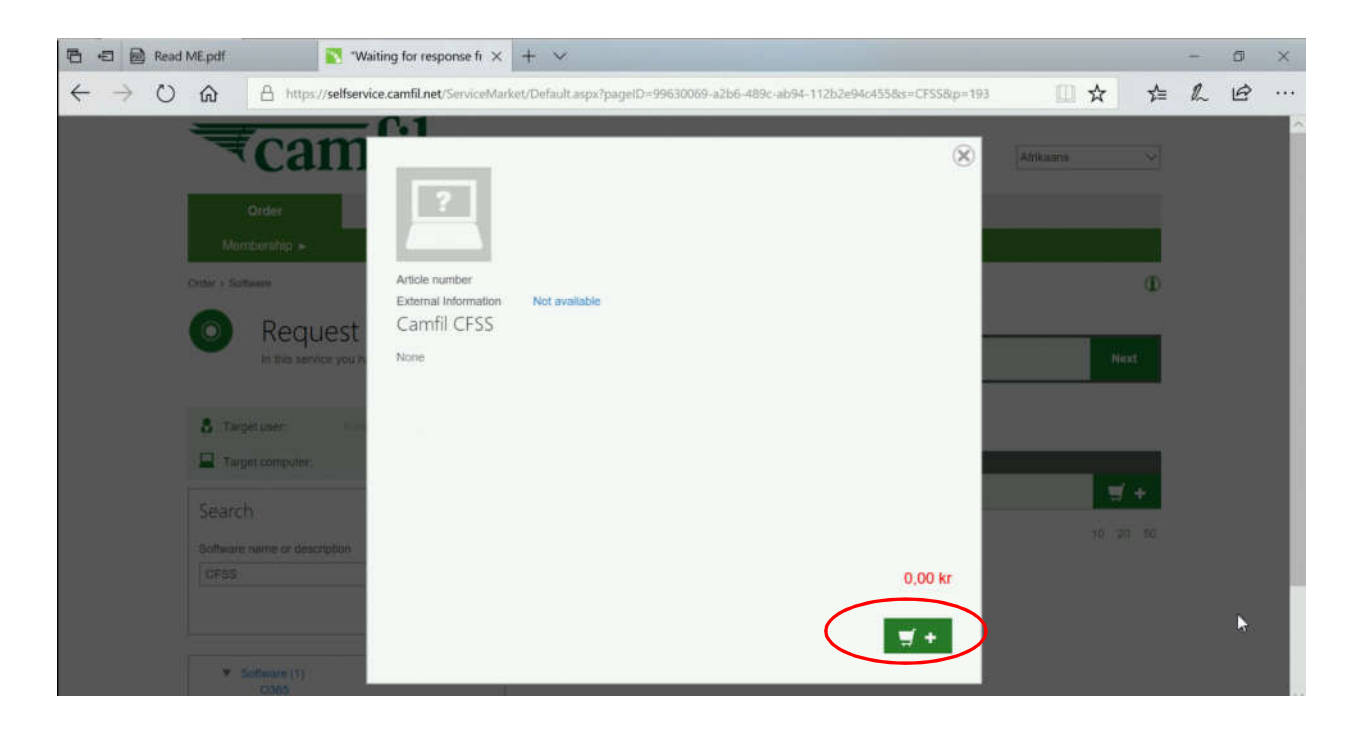

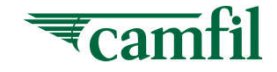

### **Lenovo** User - 1<sup>st</sup> Time Login & Install CFSS (Alternate option for Step 1-4)

User may ignore the below steps if had done steps 1-4 at page no.14 & 15.
 Alternate way to search for CFSS software in the portal → 1. Order > 2. Software > 3.type keyword CFSS and search > 4.Click Add Cart button

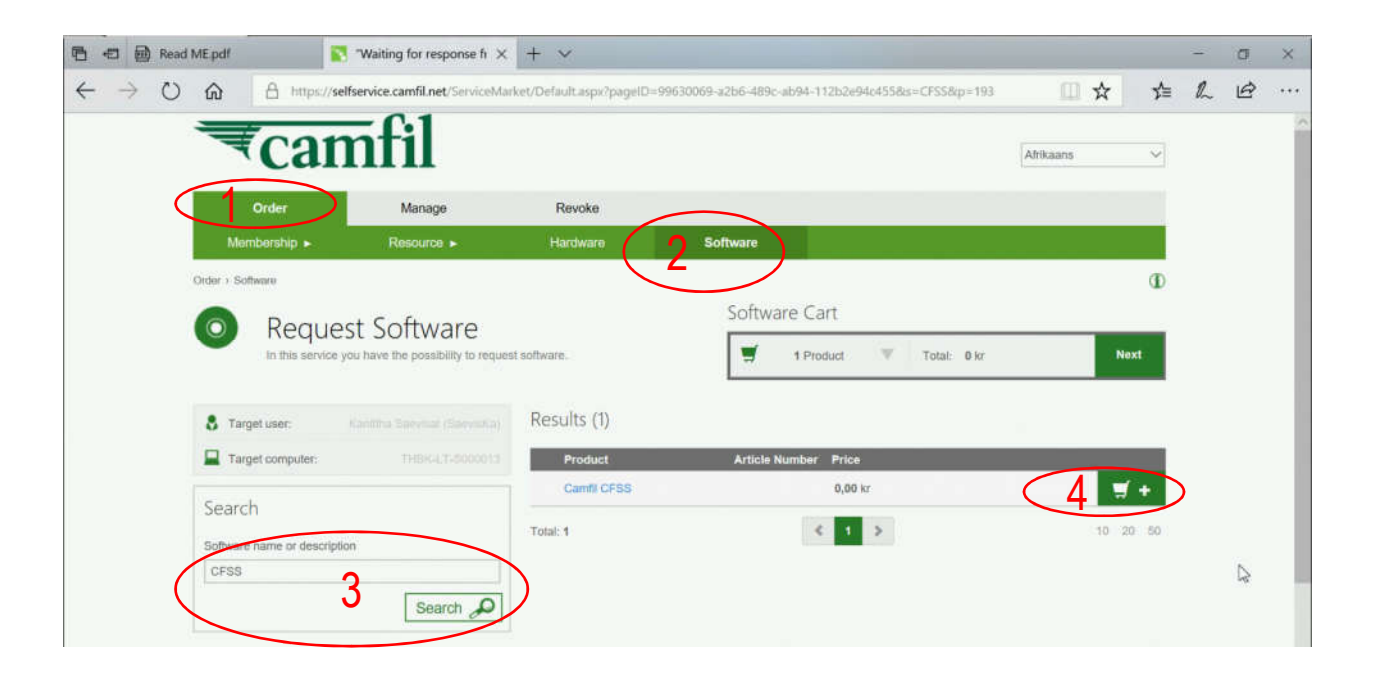

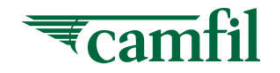

Software requested successfully.

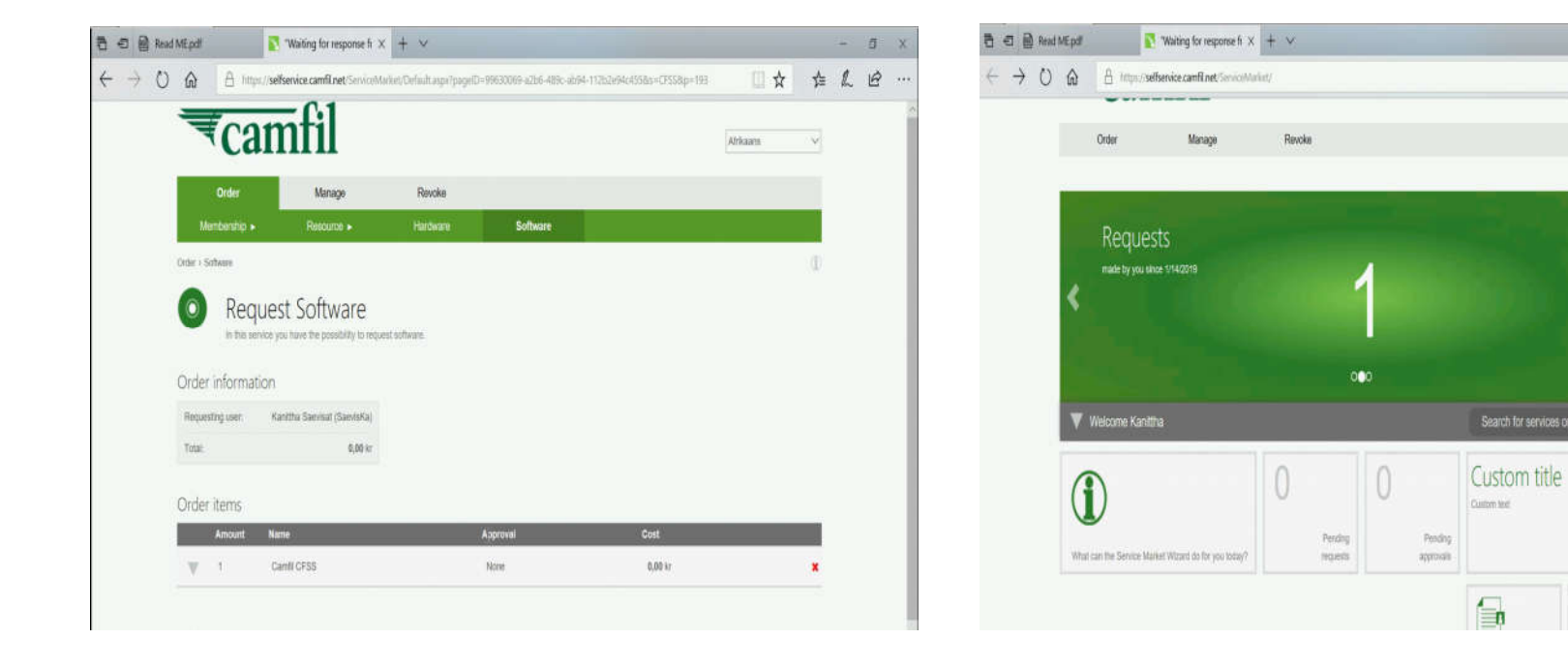

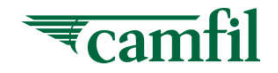

- 5 X

0 ★ \$ L B .

To check software request status, go to 1. Manage > 2. Personal

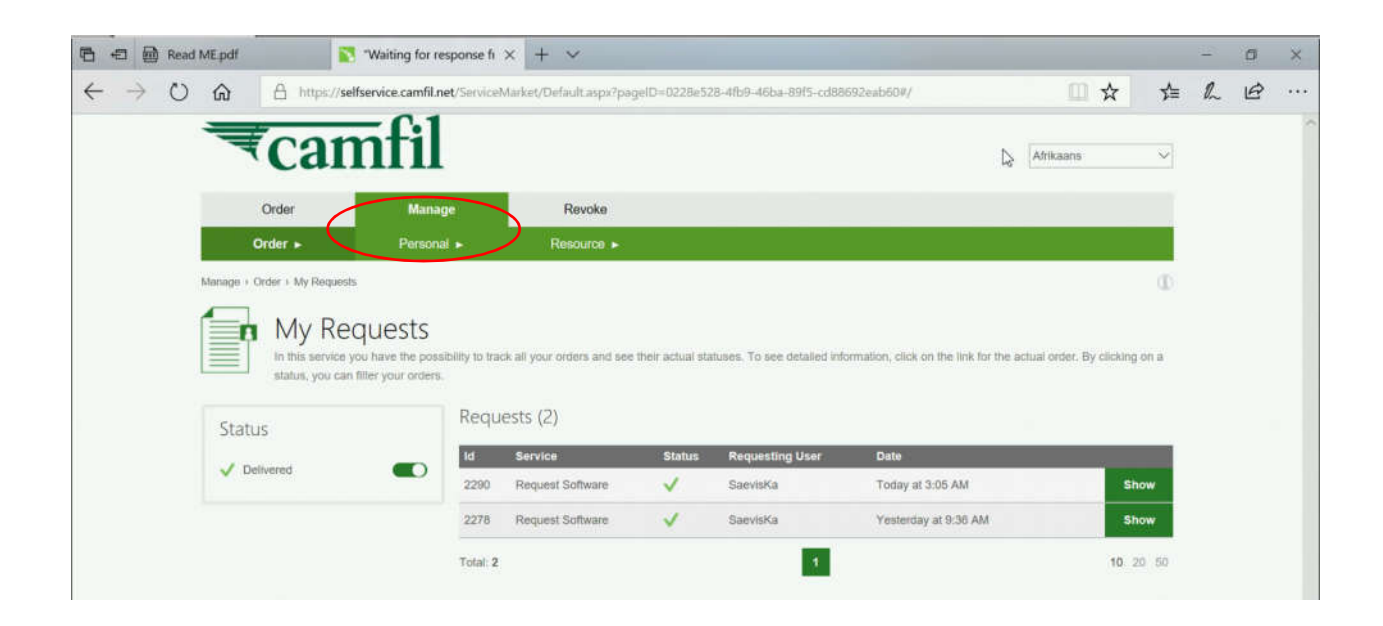

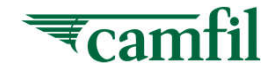

- Users are required to wait for some time for the software request to be executed.
- Users may check the request status from time to time. If CFSS has been installed successfully, the status of the request will be shown as <u>Delivered</u>.

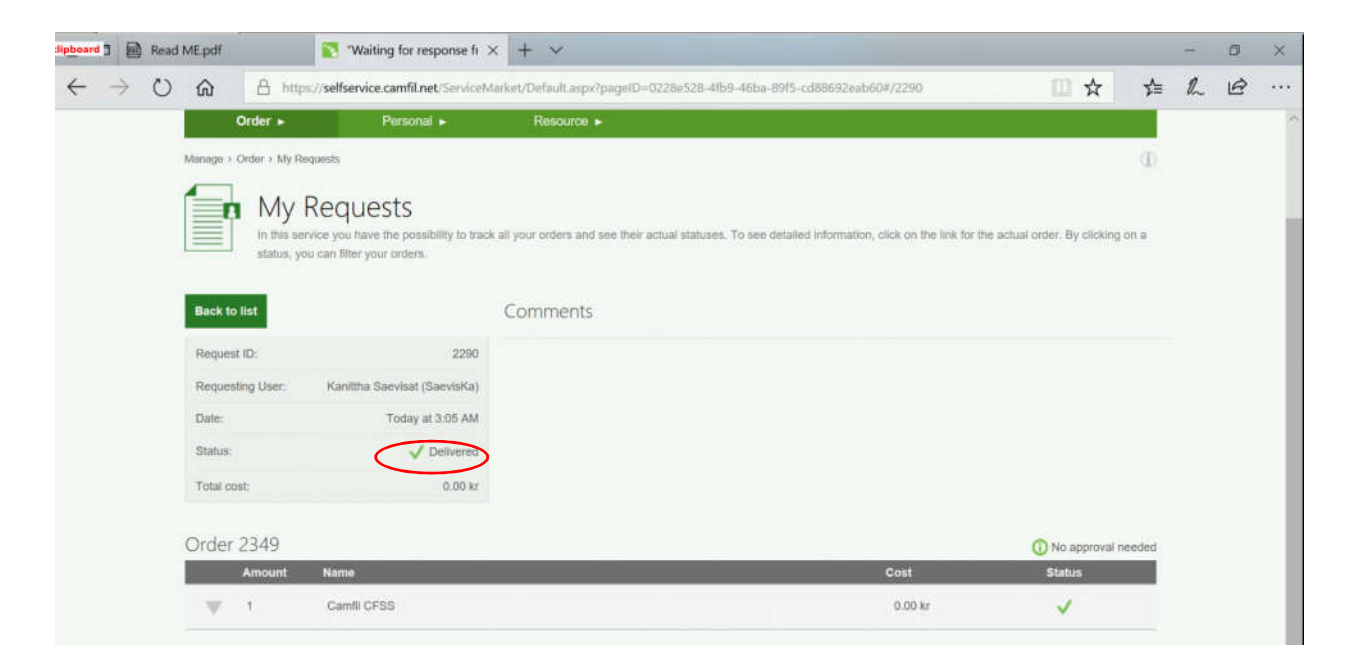

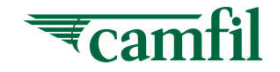

- User may find CFSS.exe from Windows search after it has been delivered successfully.
- Right-click on CFSS.exe and click Pin to taskbar.

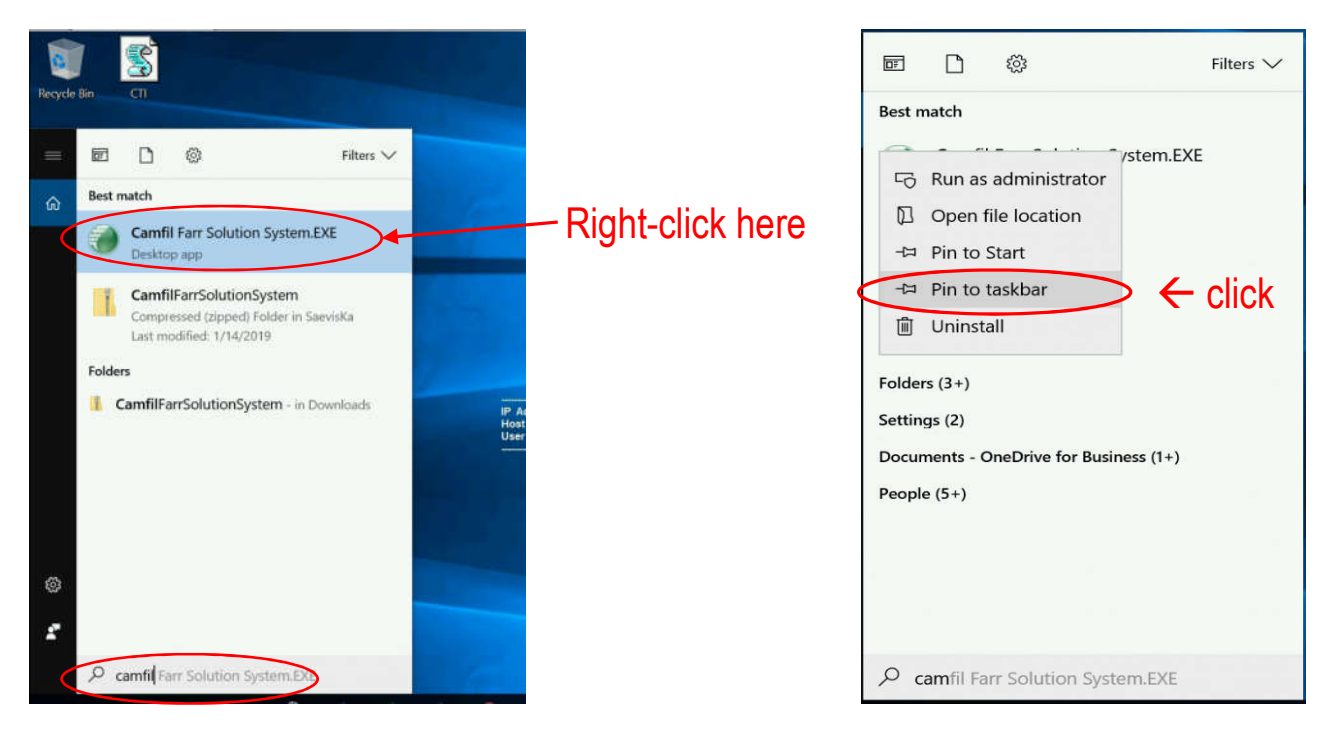

If encounter issue during installation process, you get support from local IT Support.

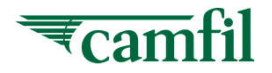

Address: https://cfss.camfil.net/cfss

1.Open web browser and browse to <u>https://cfss.camfil.net/cfss</u> to get to the login screen

2.At the login section, put in your Email ID and password

3.Click on the "Sign In" button

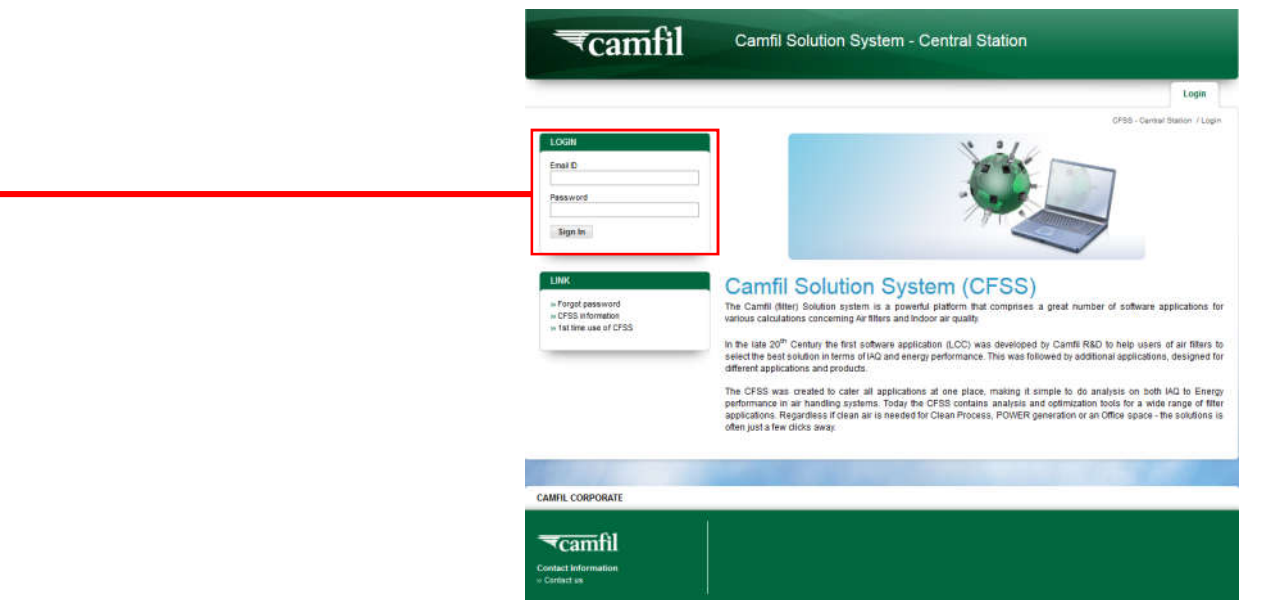

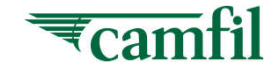

- 1. Click on the "Download Setup File" and system will redirect you to download setup file page.
- 2. Click on "Download now"

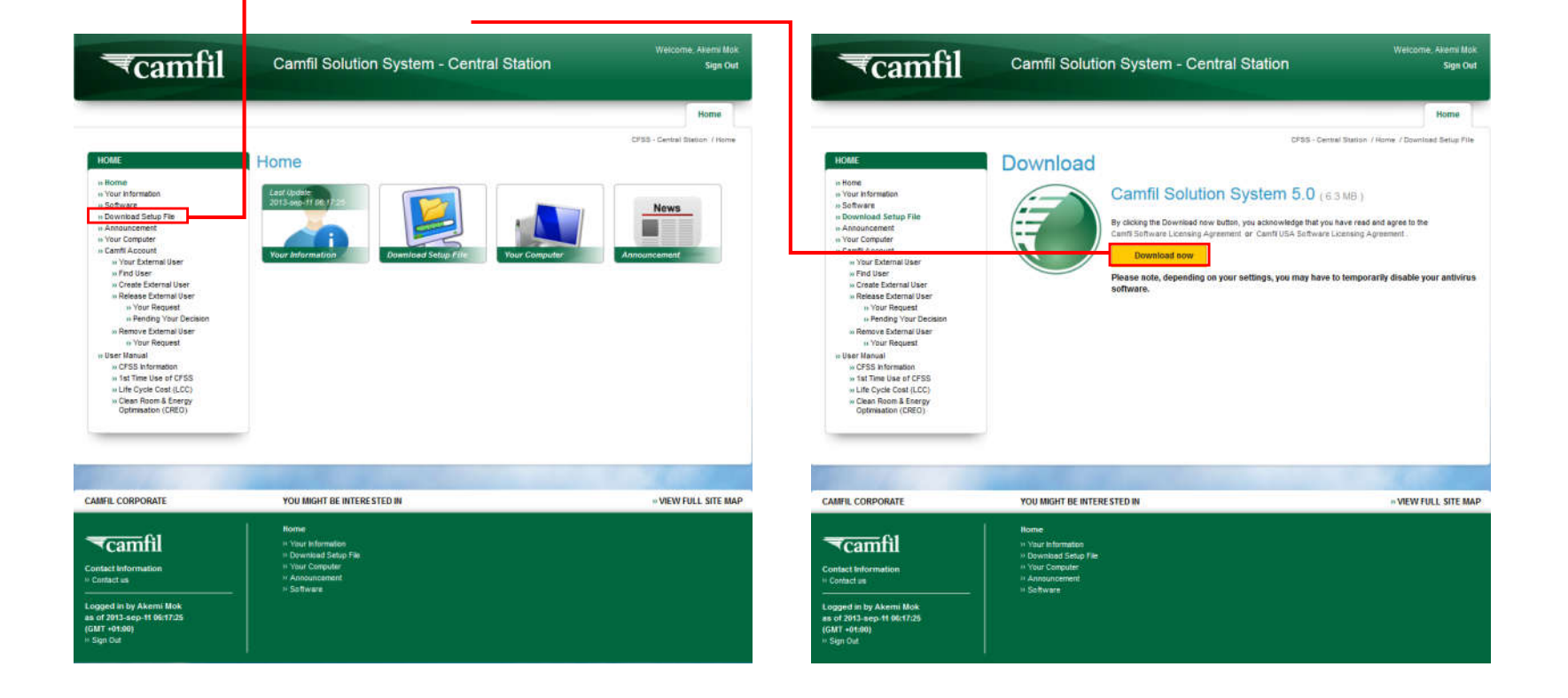

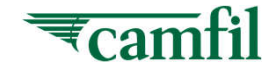

- 1. After you have clicked on the "**Download now**", a dialog box should appear
- 2. Click "Save"
- 3. System will automatically save the CamfilFarrSolutionSystem file

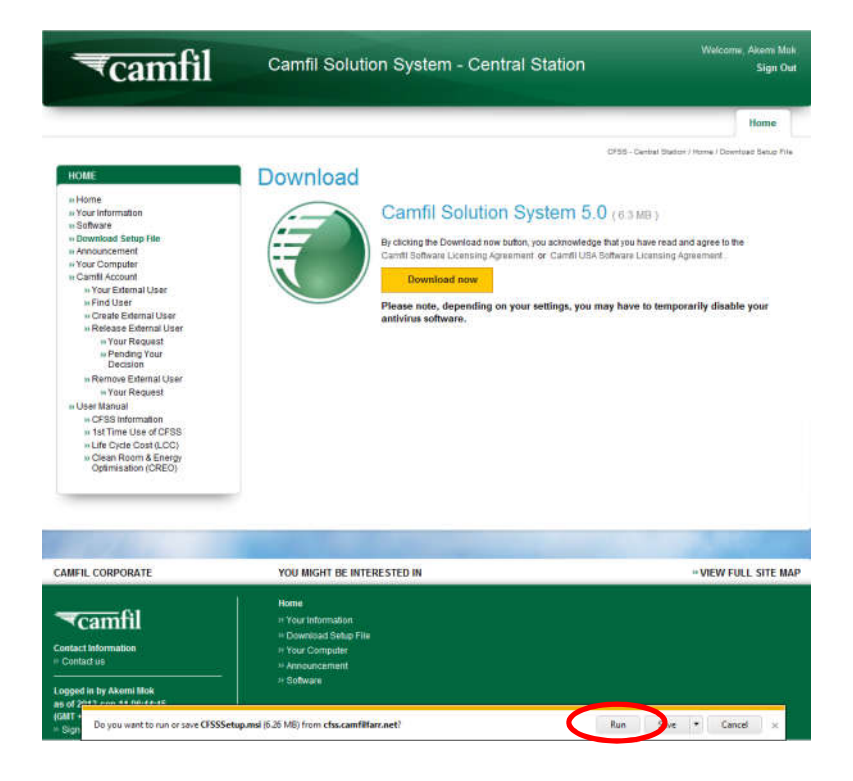

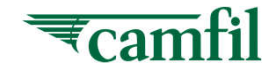

- 1. Double click the setup.exe
- 2. System will trigger the setup procedure.

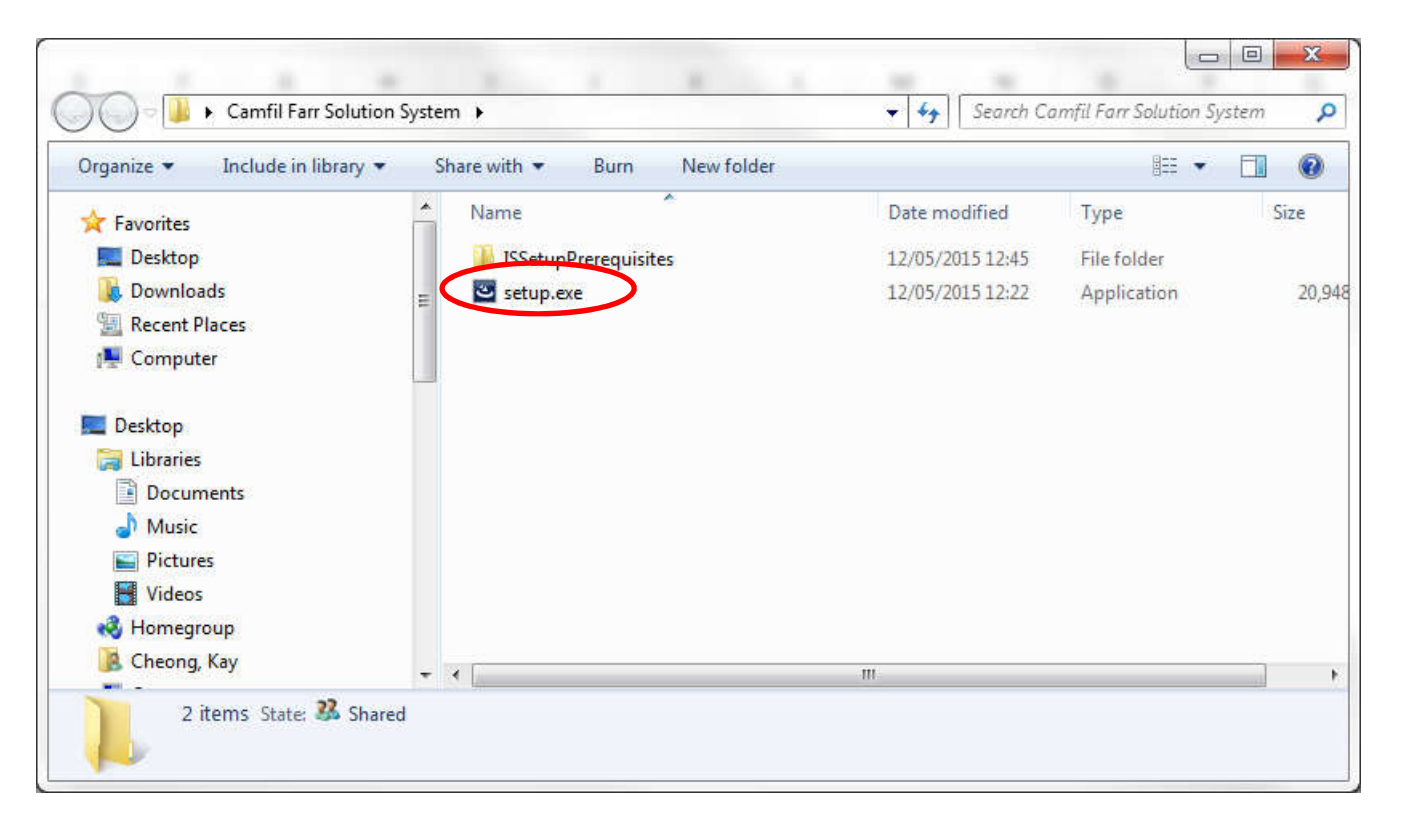

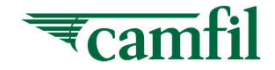

- 1. For some computers the system may redirect you to another site in order to download additional files (dot net system). In doubt consult Camfil IT dept.
- 2. This is the first page of CFSS setup after successfully download the setup file into PC
- 3. Click "**Next**" to continue setup

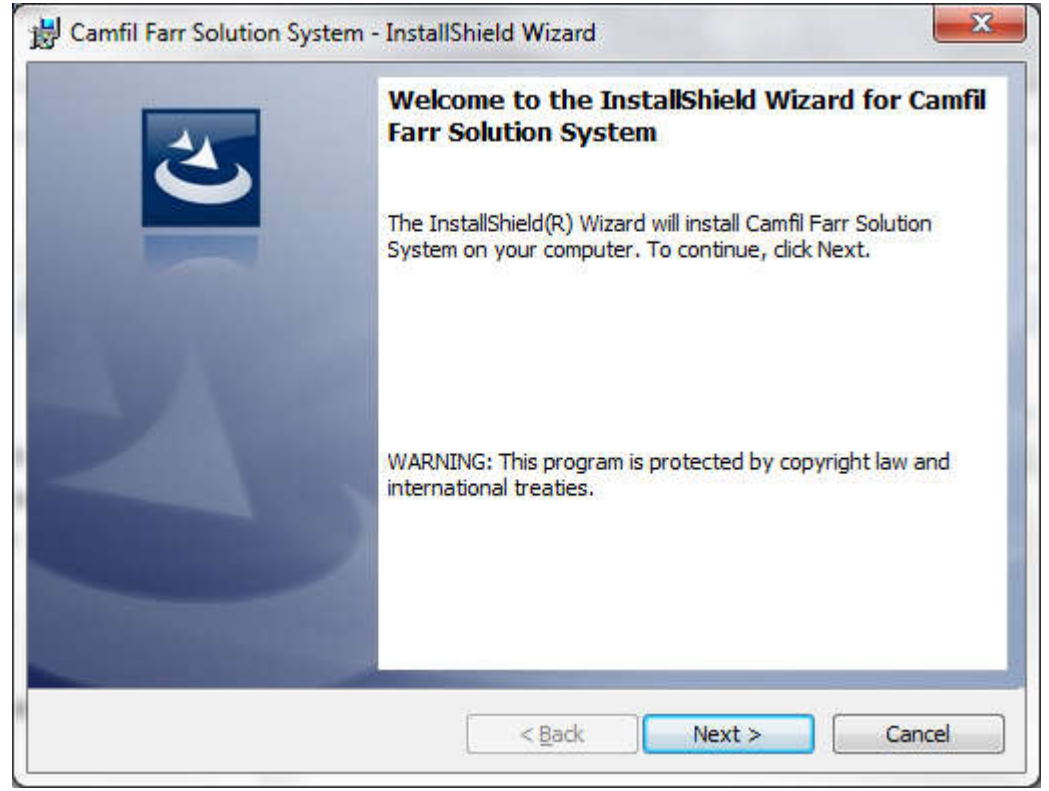

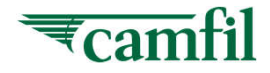

- 1) You must accept the End User License Agreement to continue on the setup
- 2) Click "**Next**" to continue

| Please read the following license                                                                                                    | e agreement carefully.                                                                                                    |                                                                                                |
|----------------------------------------------------------------------------------------------------|----------------------------------------------------------------------------------------------------|------------------------------------------------------------------------------------------------|
|                                                                                                    | a greenerie en ereny i                                                                                                    |                                                                                                |
| END-USER LICENSE AGRE<br>SYSTEM IMPORTANT PLE/<br>THIS LICENSE AGREEMEN<br>THIS PROGRAM INSTALL:<br>("EULA") is a legal agreemen                                                                                                    | EMENT FOR CAMFIL FARR<br>ASE READ THE TERMS AND<br>T CAREFULLY BEFORE CON<br>CAMFIL AB's End-User Licen<br>to between you (either an indiv                                       | SOLUTION<br>CONDITIONS OF<br>ITINUING WITH<br>ise Agreement<br>idual or a single               |
| above which may include ass<br>materials, and "online" or ele<br>PRODUCT"). By installing, c<br>PRODUCT, you agree to be                                                                                                    | tion of the terms of this EU<br>transmission of the terms of this EU<br>transmission of the terms of this EU                                                                     | ict(s) identified<br>, media, printed<br>IWARE<br>SOFTWARE<br>LA. This license                 |
| <ul> <li>entity) and CAMPIC AB. for the above which may include assimaterials, and "online" or ele PRODUCT"). By installing, c</li> <li>PRODUCT, you agree to be appropriate the appropriate the approprement the approprise the approprise the appropriate the approp</li></ul> | he CAMPIL AB software produ<br>sociated software components<br>ctronic documentation ("SOFT<br>opying, or otherwise using the<br>bound by the terms of this EU<br>tice agreement | ict(s) identified<br>, media, printed<br>IWARE<br>SOFTWARE<br>LA. This license<br><u>Print</u> |

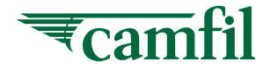

- 1. This is the folder where the software is being installed, **DO NOT CHANGE** this
- 2. Click "**Install**" to continue setup

| If you want to review or change any of your installation settings, click Back. Click Cancel t<br>exit the wizard.<br>Current Settings:<br>Setup Type:<br>Typical<br>Destination Folder:<br>C:\Program Files (x86)\Camfil Farr\Camfil Farr Solution System\<br>User Information:<br>Name: RnDIT<br>Company: | eady to Install the Program<br>The wizard is ready to begin inst         | allation.                                | 2                     |
|----------------------------------------------------------------------------------------------------|--------------------------------------------------------------------------|------------------------------------------|-----------------------|
| Setup Type:<br>Typical<br>Destination Folder:<br>C:\Program Files (x86)\Camfil Farr\Camfil Farr Solution System\<br>User Information:<br>Name: RnDIT<br>Company:                                                                                                    | If you want to review or change<br>exit the wizard.<br>Current Settings: | any of your installation settings, click | Back. Click Cancel to |
| Typical<br>Destination Folder:<br>C:\Program Files (x86)\Camfil Farr\Camfil Farr Solution System\<br>User Information:<br>Name: RnDIT<br>Company:                                                                                                    | Setup Type:                                                              |                                          |                       |
| Destination Folder:<br>C:\Program Files (x86)\Camfil Farr\Camfil Farr Solution System\<br>User Information:<br>Name: RnDIT<br>Company:                                                                                                    | Typical                                                                  |                                          |                       |
| C:\Program Files (x86)\Camfil Farr\Camfil Farr Solution System\<br>User Information:<br>Name: RnDIT<br>Company:                                                                                                    | Destination Folder:                                                      |                                          |                       |
| User Information:<br>Name: RnDIT<br>Company:                                                                                                    | C:\Program Files (x86)\Camt                                              | fil Farr\Camfil Farr Solution System\    |                       |
| Name: RnDIT<br>Company:                                                                                                    | User Information:                                                        |                                          |                       |
| Company:                                                                                                    | Name: RnDIT                                                              |                                          |                       |
|                                                                                                    | Company:                                                                 |                                          |                       |
| allShield                                                                                                    | I<br>allShield                                                           |                                          |                       |

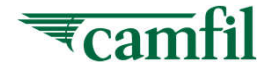

1. Click "**Finish**" to finalize installation

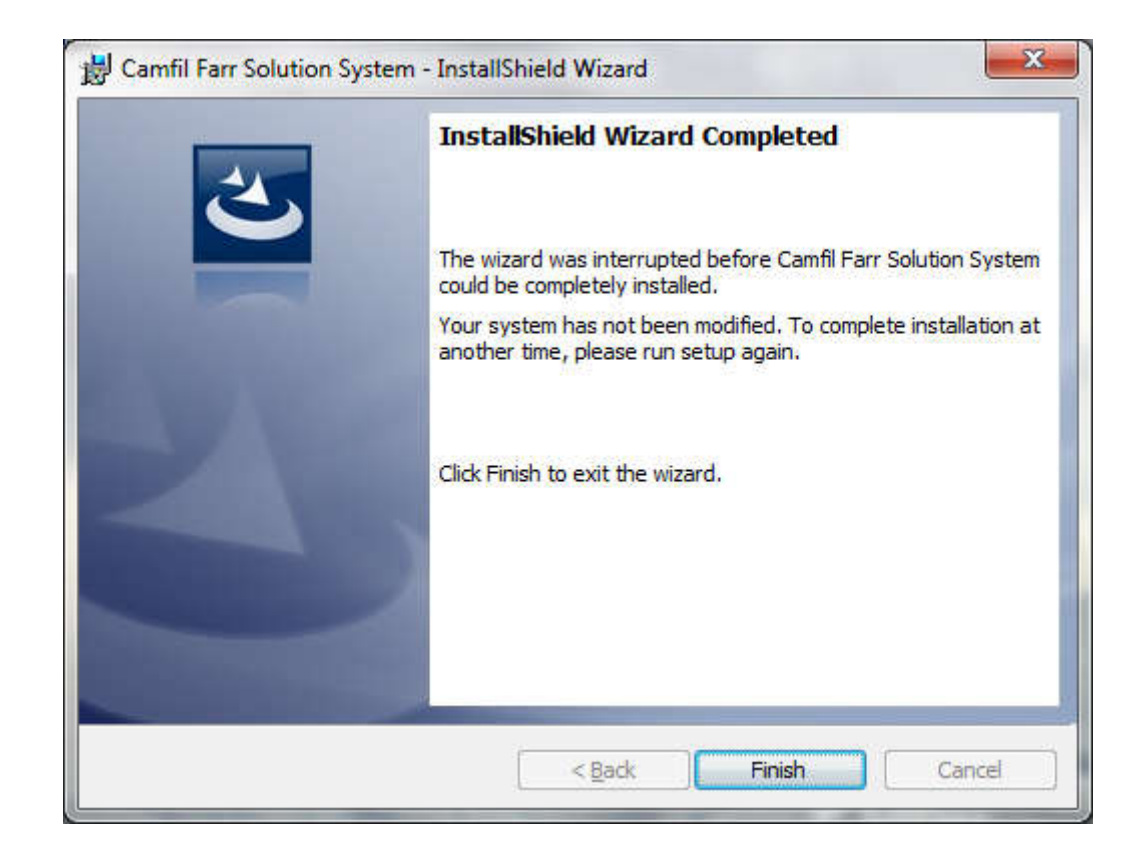

If encounter issue during installation process, you get support from local IT Support.

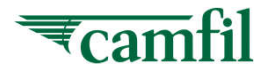

**Camfil Solution System** 

# IV. 1<sup>st</sup> time run CFSS at your PC

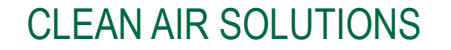

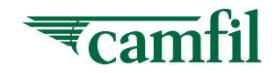

- 1. After successfully installed CFSS into your PC, you can find an shortcut icon with name "**Camfil Farr Solution System**" on your desktop
- Another shortcut is : "Start > Programs > Camfil Farr Solution System"
- 3. Both shortcuts can be used for run CFSS on your PC

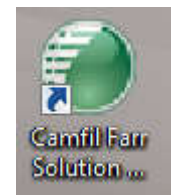

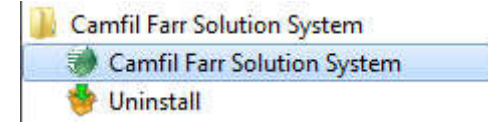

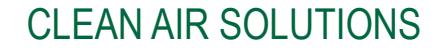

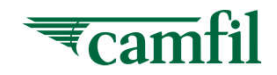

- 1. Every time you run CFSS, the system will ask user want to perform a Synchronization with server.
- 2. Make sure that you have connection to the intranet/internet
- 3. For first time run, system will force you to perform synchronization
- 4. You must synchronize your computer at least once a month to be sure that you have the latest information

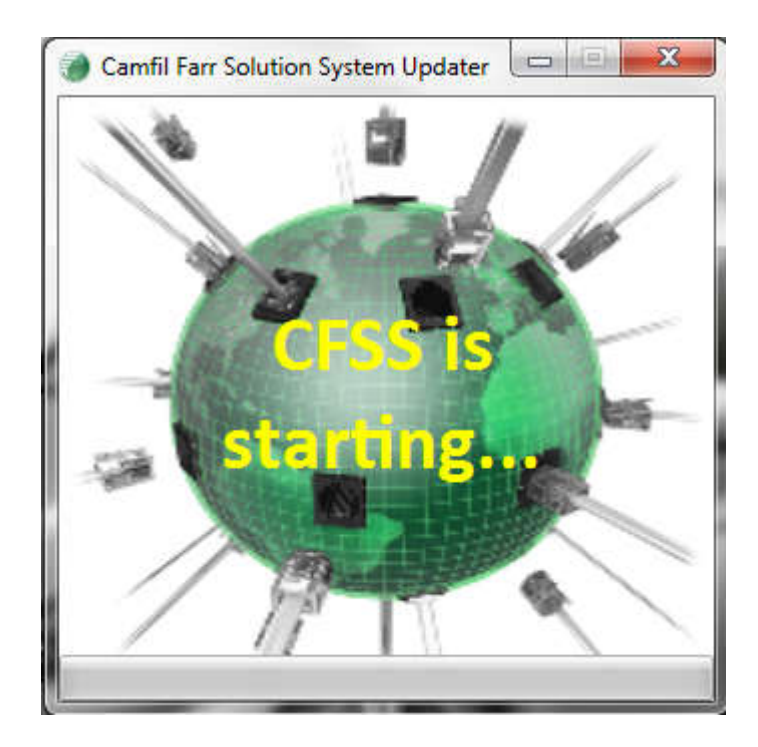

- 1. Key in Your Email ID and Password
- 2. Click on the "**Sign In**" button

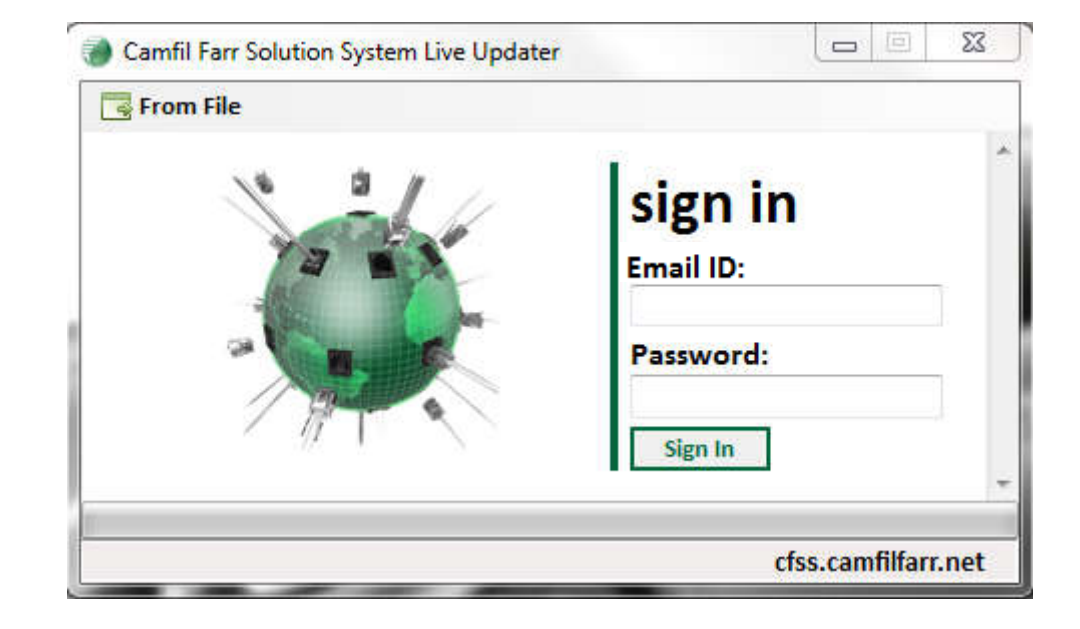

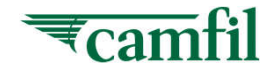

- 1. After successfully downloaded all the required files from server then system will prompt to ask whether you want to perform personal database backup. It is advisable to always backup your personal database so that you can always retrieve your personal database from server whenever you face:
  - A Crash happen during synchronization
  - > Change format on your PC
  - > New or Change hard disk
  - ➢ New PC or Laptop

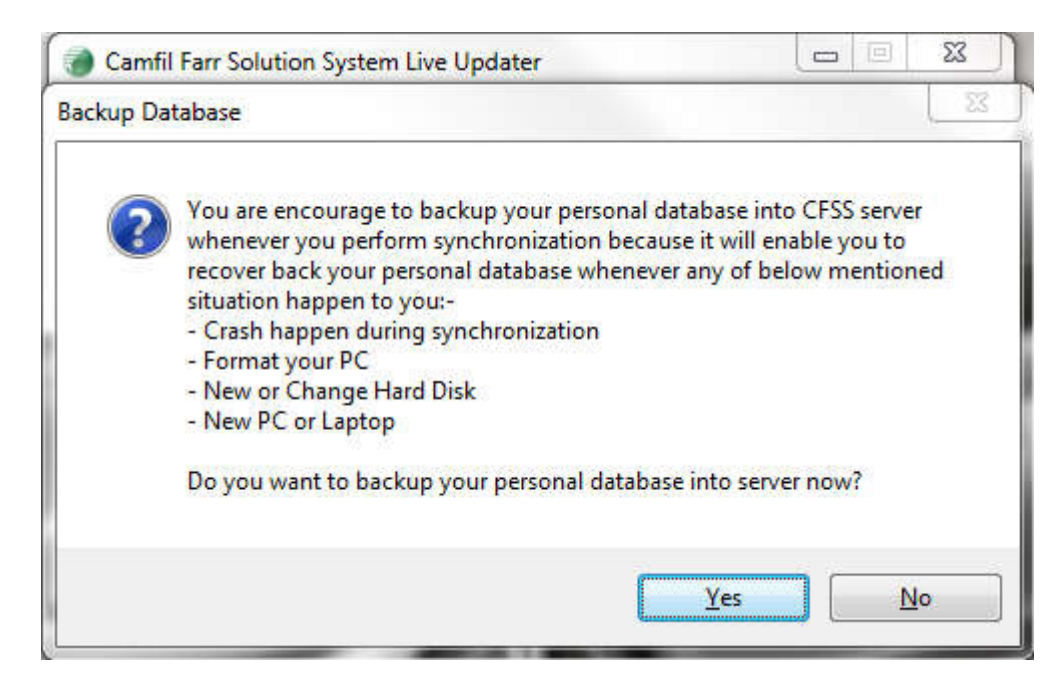

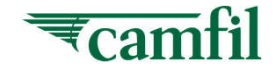

- 1) After LOGIN this page will appear (user status of synchronization with the server). Once system has completed synchronization process the system will auto start CFSS.
- 2) The CFSS will auto start

| From File                                                                                                    |    |   |
|----------------------------------------------------------------------------------------------------|----|---|
| Jsername: chongp                                                                                                    |    |   |
| Time Stamp: (GMT +01:00) 2011-May-20 05:51:18                                                                                                    | АМ |   |
| Synchronization Data File 5 Download Success (32.32 KB)<br>Downloading Data File 6<br>Synchronization Data File 6 Download Success (123.29 KB)<br>Downloading Data File 7<br>Synchronization Data File 7<br>Download Success (56.96 KB) |    |   |
| Synchronization Data File 8 Download Success (72.41 KB)<br>Collecting Database Structure (1231)                                                                                                    |    | - |

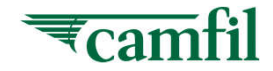

- 1. This is the start page of the CFSS
- 2. Now you can start to work with your applications

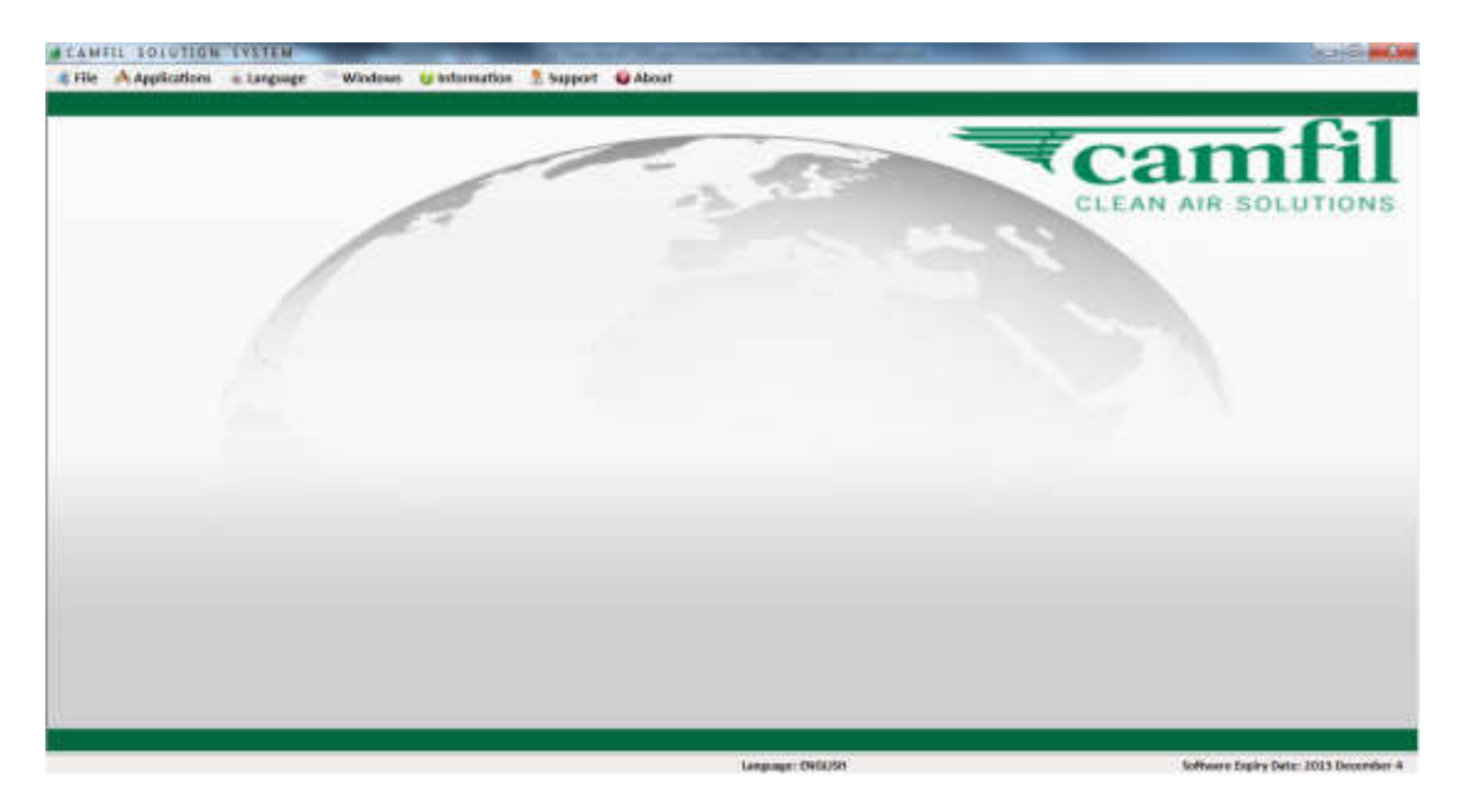

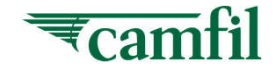

The application generate results in PDF format, therefore PDF reader is required to be installed. If you have problem to view the results with your PDF software, kindly install the Nitro reader (FREE) and make it as the default software to open the PDF file.

• <a href="https://www.gonitro.com/pdf-reader">https://www.gonitro.com/pdf-reader</a>

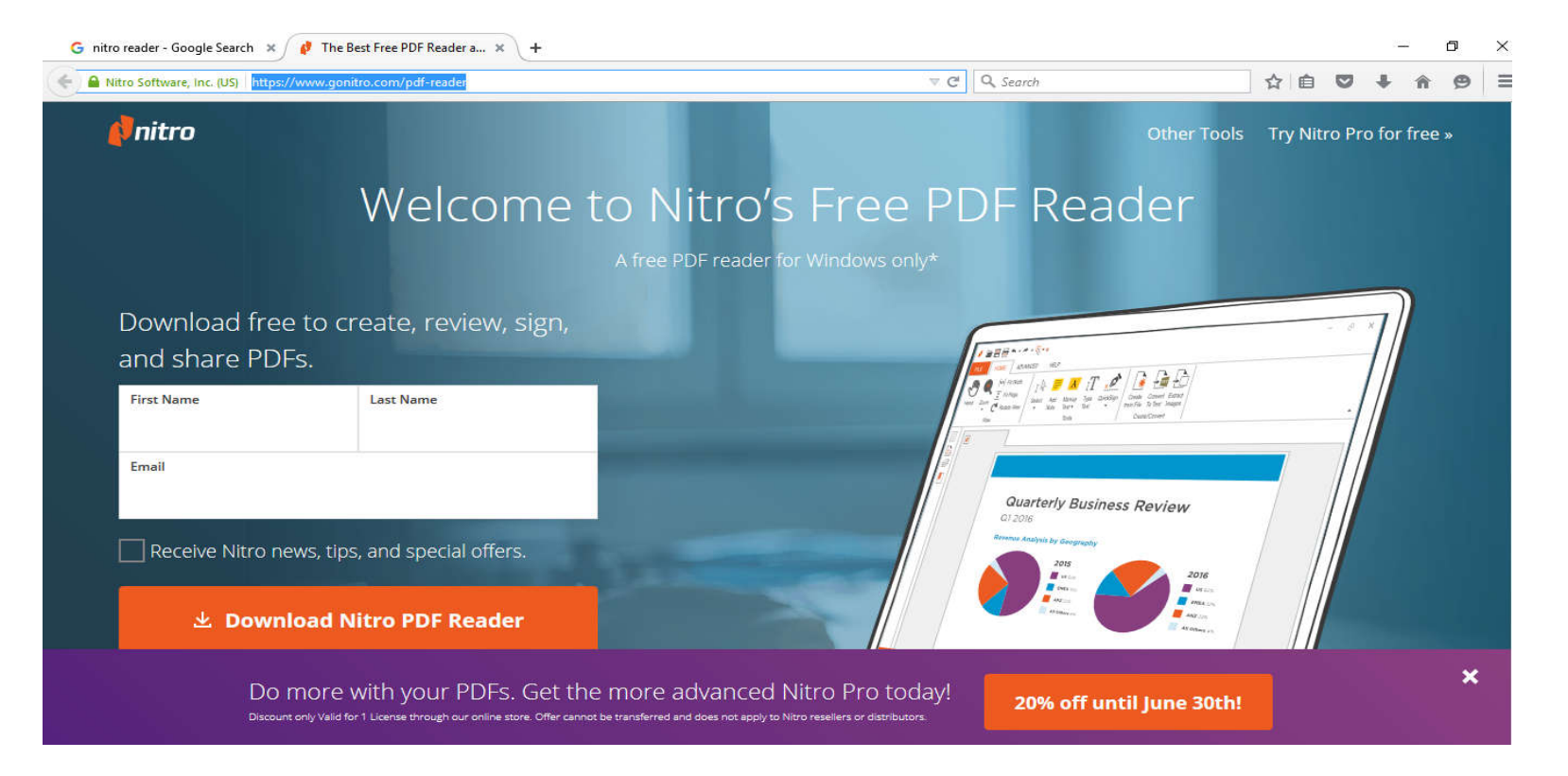

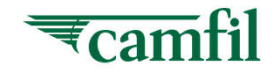

## Find a PDF file located at your PC, open the file as below

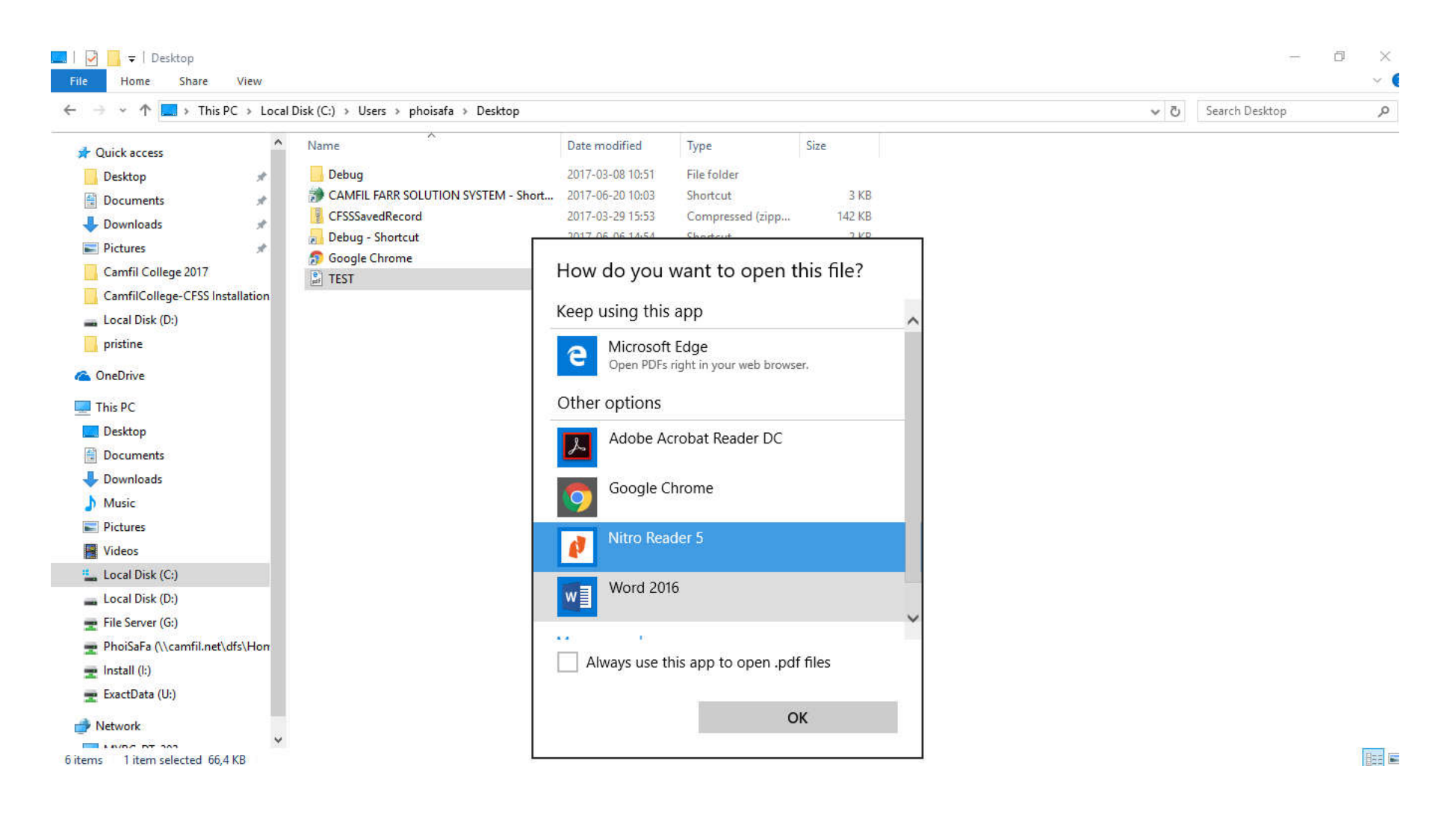

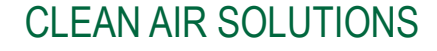

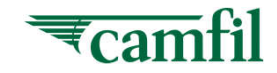

**Camfil Solution System** 

# V. Main Window

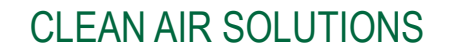

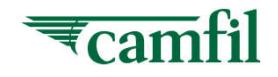

# CFSS – Main Window – File

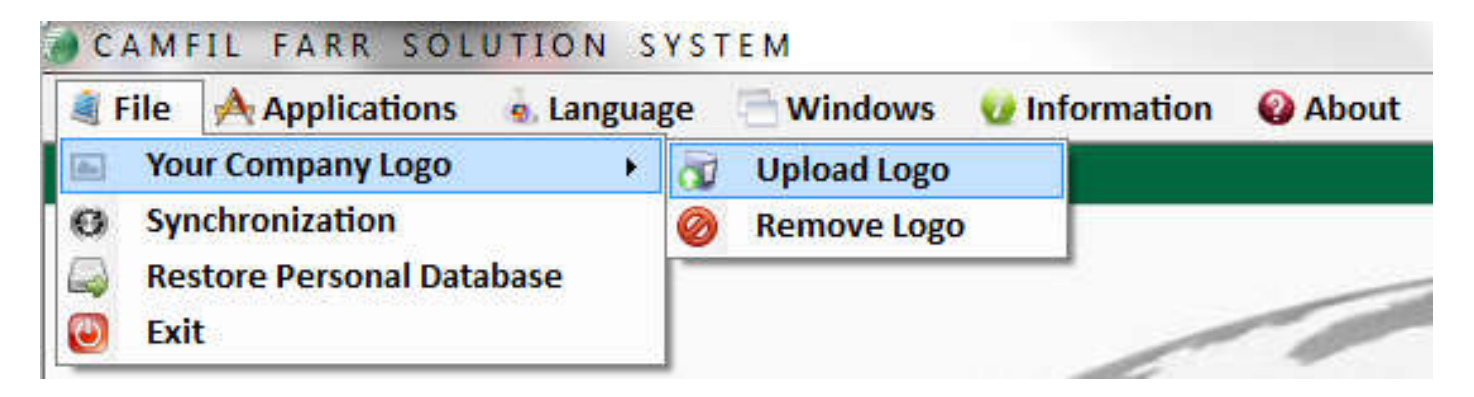

The **File** option is used for:

- 1) **Upload a company logo** that will be used in the printouts of your reports. You may also remove the current logo.
- 2) You may perform synchronization again by using the "**Synchronization**" function. You must be connected to the internet to do this. This function will allowed you to trigger synchronization without require select from start menu.
- 3) **Restore Personal Database** allowed you to restore your backup personal database from server into your local PC.
- 4) You can **Exit** the Camfil Solution System

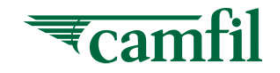

## CFSS – Main Window – Applications

| <ul> <li>CAT (Comfort Air Filter Test Reports)</li> <li>CLEAN</li> <li>CREO (Clean Room &amp; Energy Optimisation)</li> <li>HPE (HI Performance Air Filters)</li> <li>HPE - DESIGN</li> <li>LCC (Life Cycle Cost)</li> <li>Life Cycle Cost (LCC) POWER</li> <li>LS</li> </ul> | Applications                                                                                                    | 👵 Language 🛛 🛅 Windows                                                                | 🛛 🕡 Information 🛛 🔞 About |
|----------------------------------------------------------------------------------------------------|----------------------------------------------------------------------------------------------------|---------------------------------------------------------------------------------------|---------------------------|
| ICC (Life Cycle Cost) EU Life Cycle Cost (LCC) POWER US                                                                                                    | <ul> <li>CAT (Comfore</li> <li>CLEAN</li> <li>CREO (Clean</li> <li>HPE (HI Perf</li> <li>HPE - DESIGN</li> </ul> | t Air Filter Test Reports)<br>Room & Energy Optimisation<br>ormance Air Filters)<br>N | n)                        |
| Tutorial 🖨 ASIA                                                                                                    | 🌔 LCC (Life Cyc                                                                                                  | te Cost)<br>St (LCC) POWER                                                            |                           |

With the **Applications** option you can:

- Select the application you want to work with. Camfil has developed a number of different software applications. To learn more contact Camfil RnD – software support or consult this manual. To access more applications, please look in the :
  - ii. "Activate your Camfil Account"
  - iii. "1st time login & install CFSS"

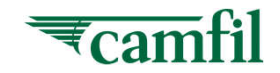

## CFSS – Main Window – Language

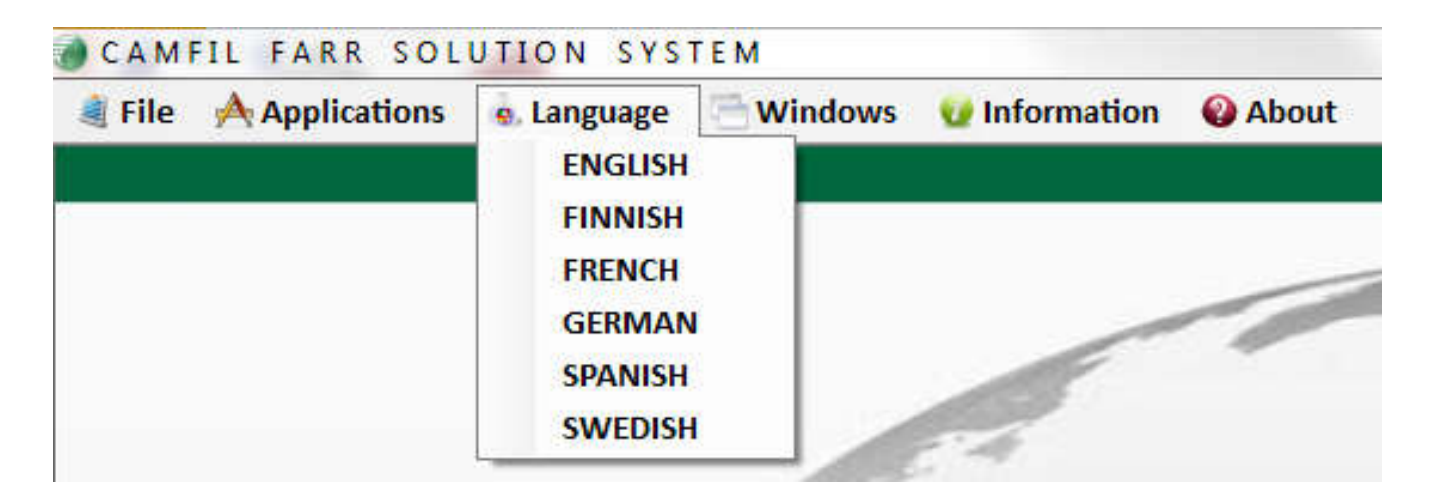

With the Language option you can select the language you prefer.

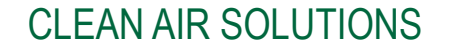

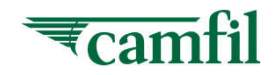

## CFSS – Main Window – Windows

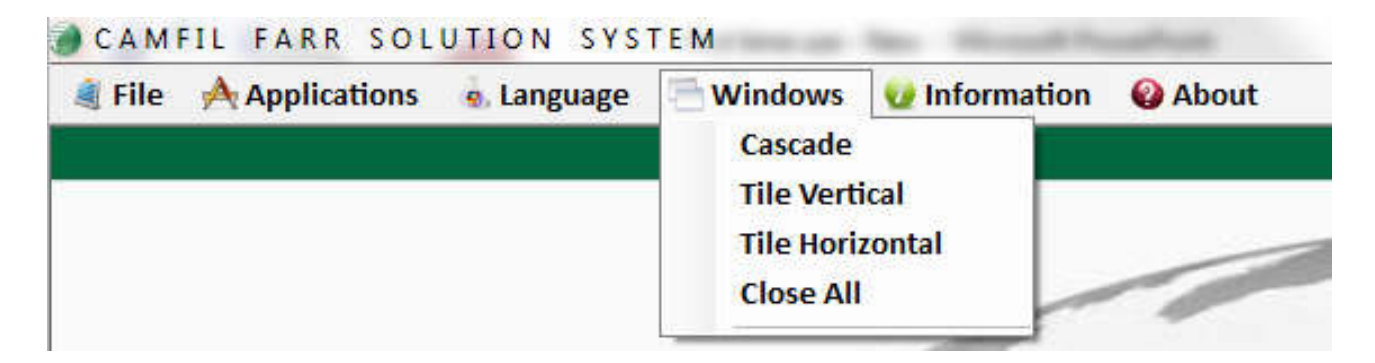

With the **Windows** option you can:

1) Arrange the active windows on the screen. This can be useful when several programs are running under the same session.

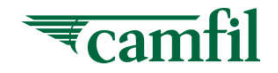

# CFSS – Main Window – Information

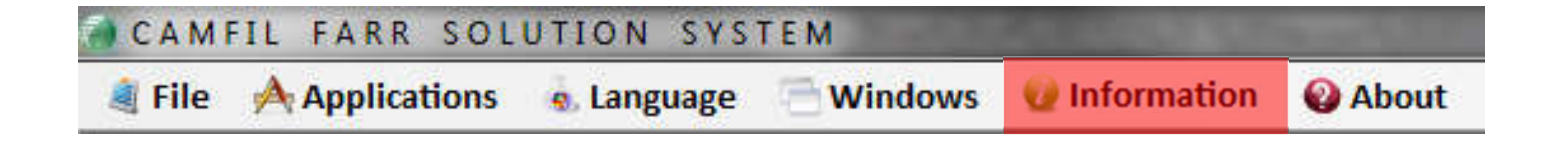

With the **Information** option you can get information on the current software you have access to

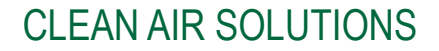

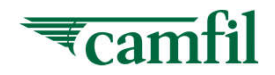

## CFSS – Main Window – About

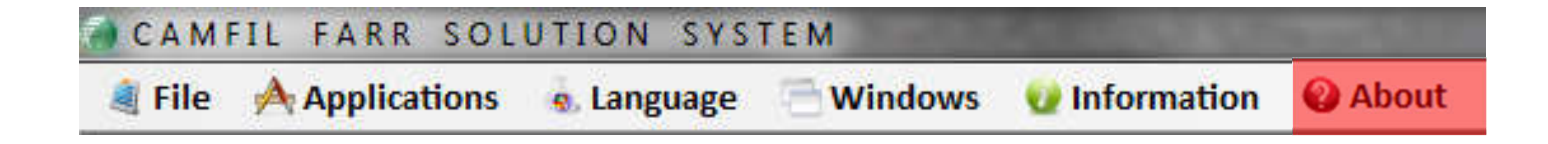

With the **About** option you can get information about the Camfil Filtration Solution System version running on your computer

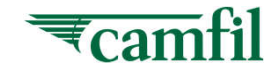

Camfil Solution System

Good Luck & Enjoy

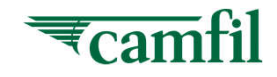